## <sup>ミマモルメマイページ</sup> 初期設定ガイド マイページログイン〜メールアドレス登録方法

お子様の登降園通知をメールで受信したい場合、以下の手順でマイページログイン~アドレス登録が必要です。 ※アプリが使用できないフィーチャー・フォン(ガラケー)をご利用の場合や、パソコンで入退時間を確認したい場合などにご登録下さい。

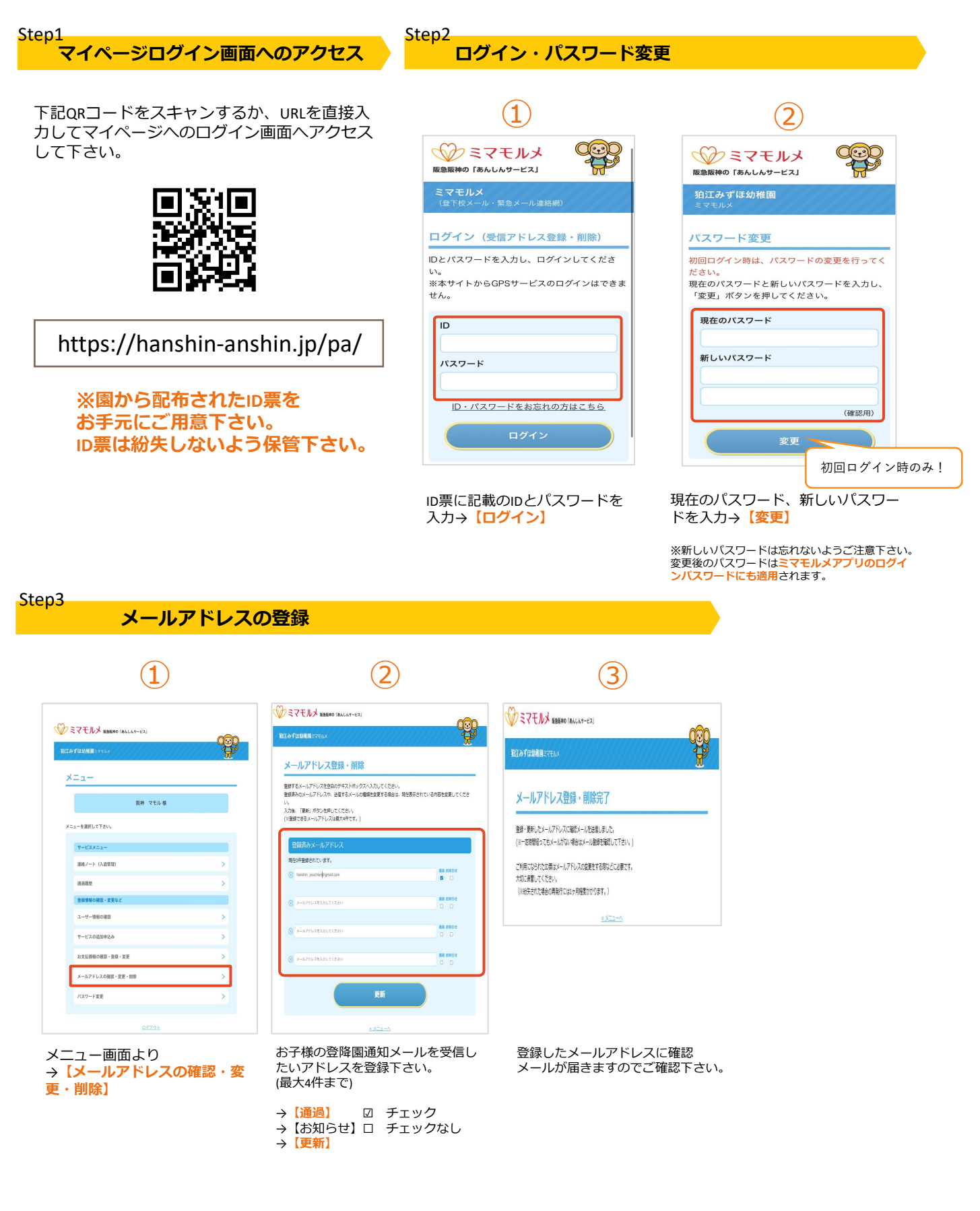

## ユーザー(お子様)情報・通過履歴・入退時間確認

| ユーザー(お子様                                          | <b>羕)情報確認</b>                                                                | 通過履歴の確認                                        |                                                                               |
|---------------------------------------------------|------------------------------------------------------------------------------|------------------------------------------------|-------------------------------------------------------------------------------|
|                                                   | 2                                                                            | (1)                                            | (2)                                                                           |
| ジェマモルメ #3880/ALL4+C2)                             | <ul> <li>ジミマモルメ BERRO (BALA Y-EX)</li> <li>BEZA YERKIM RE (YALA Y</li> </ul> | ※ ミマモルメ BBBRE (BALAS-CE)<br>1000 (CENTRE SEAL) | <ul> <li>ジミマモルメ 18800 764.4-01</li> <li>BIRACLING782:1010</li> </ul>          |
| ×==-                                              | ユーザー情報                                                                       |                                                | 適用服整<br>2023/08/29                                                            |
| 阪神 マモル 様                                          | 学校名                                                                          | 医神 マモル 徳                                       | 16:46:12 版种幼稚園 IP9<br>16:45:13 版种幼稚園 IP9                                      |
| メニューを選択して下さい。                                     | ユーザー名         阪沖 マモル           学年         年少                                 | メニューを選択して下さい。                                  | 16:20:49 版神幼稚園 成門1<br>原神幼稚園                                                   |
| マービスメニュー<br>連絡ノート (入送管理) >                        | タグ番号         44408           ※増減の反映には数日かかる場合がございます。                          | フーニスメニュー<br>道路ノート (入意覚知) >                     | 15:37:39 版种幼稚園 Eff                                                            |
| 3-3月間 ><br>0-0-0-0-0-0-0-0-0-0-0-0-0-0-0-0-0-0-0- |                                                                              | 3-8月至 ><br>0日日期の1回1・2回4.2                      | 14/46/50 版神幼稚園 正門<br>12/28/55 版神幼稚園 正門                                        |
| ユーザー情報の確認 >                                       | サービスの追加申込み                                                                   | 3                                              | 1222335         版神幼稚園         果門           12:13:54         版神幼稚園         成門2 |
| サービスの追加申込み >                                      | <u> «×===~</u>                                                               | サービスの遺滅争込み >                                   | 11-09-12 版神幼稚園 北州<br>11-09-12 版神幼稚園 北州                                        |
| お支払用物の確認・登録・支更<br>メールアドレスの確認・支更・能能<br>>           |                                                                              | A スム防衛の保護・現本・実式     スームアドレスの接躍・支更・部隊     スー    | 10:55:27 版神幼稚園 图9                                                             |
| パスワード変更 >                                         | 民急に共享至20ループ<br>Сонтрот © Маналана соцта ка понта изакита                     | /(スワード変更 >                                     | 2023/08/25<br>14:30:22 版神幼稚園 <sup>21円</sup>                                   |
| በታፖታት                                             |                                                                              | B\$725                                         | 14:15:45 版神幼稚園 275                                                            |
| メニュー画面より<br>→ <b>【ユーザー情報の確認】</b>                  | ユーザー(お子様)情報を確認で<br>きます。                                                      | メニュー画面より<br>→ <mark>【通過履歴】</mark>              | お子様の通過履歴が日付ごと<br>に表示されます。                                                     |

入退時間の確認 2 1 STELLY #86500 (8AUAT-ビス) g **B** 拍江みずほ幼稚園 Diven x 入退管理 ×==-#10: 1813/471833年回 ユーザー名: 1874 マモル 飯神 マモル様 メニューを選択して下さい。 < 0 2023年9月 連絡ノート(入送管理) в **RH** 1 (金) 进造双世 登録情報の確認・変更な ユーザー情報の確認 3 (日) サービスの追加申込み 4 (月) お支払捕帳の確認・登録・変更 5 (X) メールアドレスの確認・変更・削除

メニュー画面より → <mark>【入退管理】</mark>

バスワード変更

ミマモルメマイページ 使い方ガイド

> 毎日の入退室時間を確認でき ます。

6 (米)

7 (木)